ES10说明书 说明书材质: 105g铜版纸 双面印刷 尺寸: 80mm\*110mm 不需要倒圆角

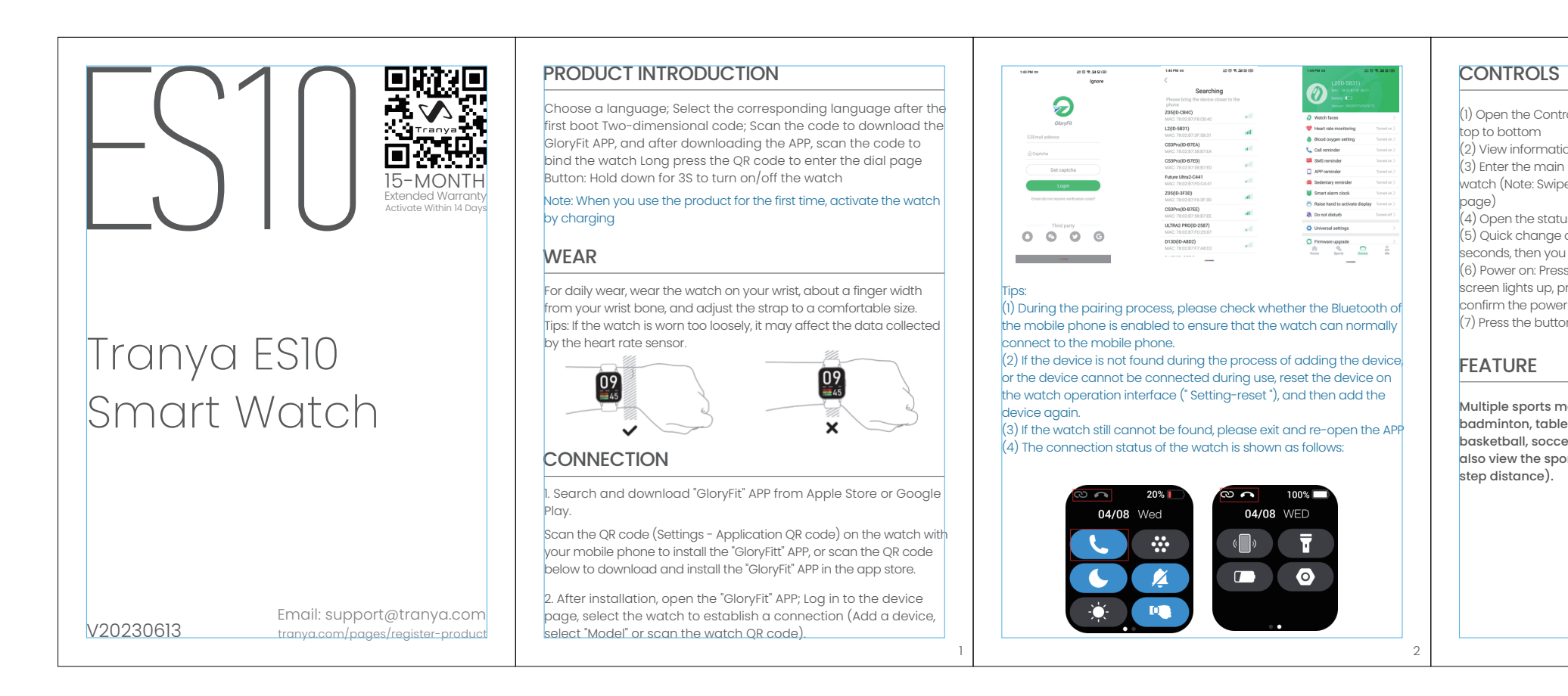

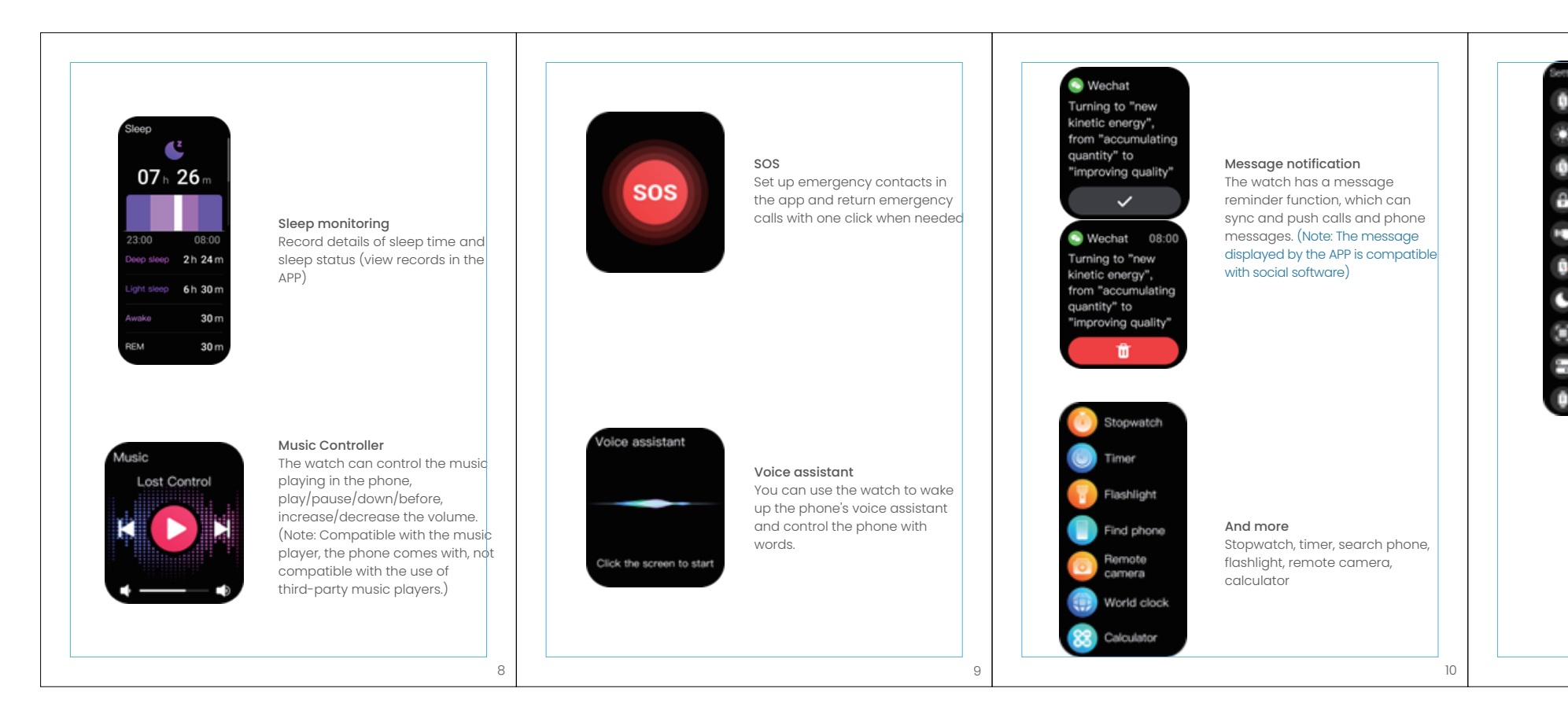

I) Open the Control panel: Swipe down the watch home page from

2) View information: Swipe from the bottom up on the home page 3) Enter the main menu: Swipe right on the home page of the watch (Note: Swipe right on other pages to return to the previous

4) Open the status screen: On the home screen, swipe left (5) Ouick change of watch face: Hold down the home screen for 3 seconds, then you can swipe left or right to select the watch face. (6) Power on: Press and hold for 3 seconds (Power off: When the screen lights up, press and hold the button for 3 seconds, and then

confirm the power off) (7) Press the button to return to the home screen.

Multiple sports modes (outdoor running, cycling, jumping rope, badminton, table tennis, tennis, mountaineering, hiking, basketball, soccer, baseball, etc.) and other sports modes can also view the sports data (heart rate, speed, duration, calories,

> 🗧 Outdoor n 🖏 Indoor run Outdoor w

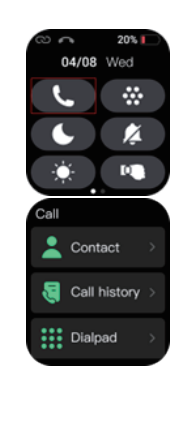

1

Eddie

Eddie

switch is turned on. After pairing, vou can operate, contact, view cal records, and make calls.

First of all, make sure that the call

Call function

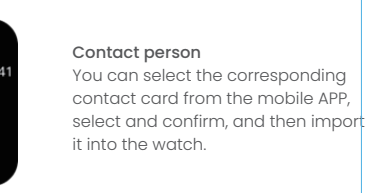

Phone records Records of incoming calls and incoming calls are save.

> Dialing page You can enter the number you want to call, hold down the phone to delete it, or use the watch to answe and end the call.

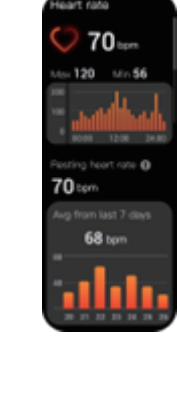

<mark> 97%° ()</mark>

ax 98% Min 94%

Heart rate monitorina To monitor your real-time he rate over a 24-hour period, vou can view historical heart rate data.

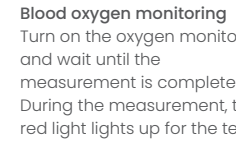

Turn on the oxygen monitor measurement is complete. During the measurement, the red light lights up for the test.

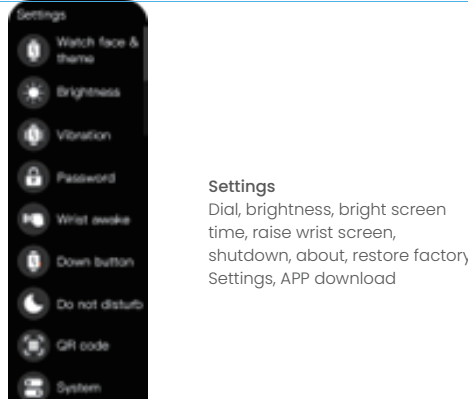

# CHARGING

(1) Place the watch on the charger so that the charging contact opens and the back of the watch fits perfectly with the metal contact on the charger. (Charging time: more than 2 hours)

(2) Connect the charging cable to the standard charger purchased by the authorized supplier with an output voltage of 5V Output current 1A. If the watch cannot be turned on without using it for a long time, please wipe the charging contact of the charging cable to erase it Residual sweat or moisture.

Note: If you do not use it often, please charge it once per charge

## BASIC PARAMETERS

| Wristband Size        | 22MM       | Screen Type       | 1.96inches |
|-----------------------|------------|-------------------|------------|
| Charging Time         | 2-3hours   | Battery Life      | 5 Days     |
| Waterproof Level      | IP68       | Product Weight    | 39g        |
| Operating Temperature | -10°C-60°C | Bluetooth Version | 5.2        |

# FREQUENTLY ASKED QUESTIONS

1) Failed to connect to Bluetooth

15630725 < 12:00

Eddle C 07:00

Li Hua(2)

₩ang Er < 2022/05

1 2 3

4 5 6

7\* 8 9

**C** 0+ C

5630725941 Incoming call

<u>\_</u> 🕓 🗨

15630725941 Call ended

• 🔷 🔮

Check whether the operating system is Android 5.0 or iOS 9.0 or

Check to see if the watch is connected to another phone, and if o, unplug it first. Check whether the Bluetooth of the mobile phone is enabled

and works normally. It is recommended to close all programs and re-enable them Connect before Bluetooth:

## (2) Messages are not notified

① Make sure your phone Bluetooth is turned on, and Check that your phone is still connected to your watch. Check whether you authorize the APP to run in the backaround Mobile phone.

2 Check whether the notification and reminder switches of the device are normal Open the corresponding application in the APP,

3 Check whether the notification bar of your phone can pop up Application notification or SMS. If no, go to the system The permissions of the APP message are displayed Notify the bar.

④ If the above operations do not solve the problem, please rese the watch And restart the phone, then connect the test again. ⑤ Check whether the watch is in Do not disturb mode. When not When the interference mode is turned on, a message alert and wrist sensor will trigger Not working.

## (3) How do I synchronize data?

1) Automatic synchronization: When the watch is connected successfully Mobile phone through the APP, data will be automatically synchronized;

2 Manual synchronization: After the watch is successfully connected The mobile phone can manually pull data synchronization through the APP Drop down the data list of APP home page and data interface: ③ If data cannot be synchronized, turn it off and enable it Turn on the phone Bluetooth again or restart the phone;

Note: The FAOs of the APP's Personal Center can help You solved some problems with using this device.

(4) How to view the watch version, upgrade, unit, time format, and user Boot, factory reset, more motion and unbinding devices? Select and click the options as shown below

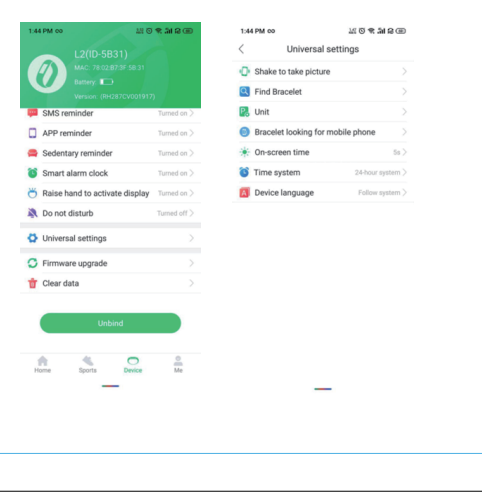

|  | A he  |
|--|-------|
|  | me    |
|  | Ren   |
|  | diet  |
|  | • Do  |
|  | tem   |
|  | pro   |
|  | • Pr  |
|  | to d  |
|  | failu |
|  | • Do  |
|  | Cor   |
|  | Old   |
|  | Res   |
|  | is Pu |
|  | Owi   |
|  | the   |
|  | Coll  |
|  | Striv |
|  | Disp  |
|  | lf yc |
|  | sma   |
|  | We    |
|  | resi  |
|  | Buil  |
|  | skin  |
|  |       |

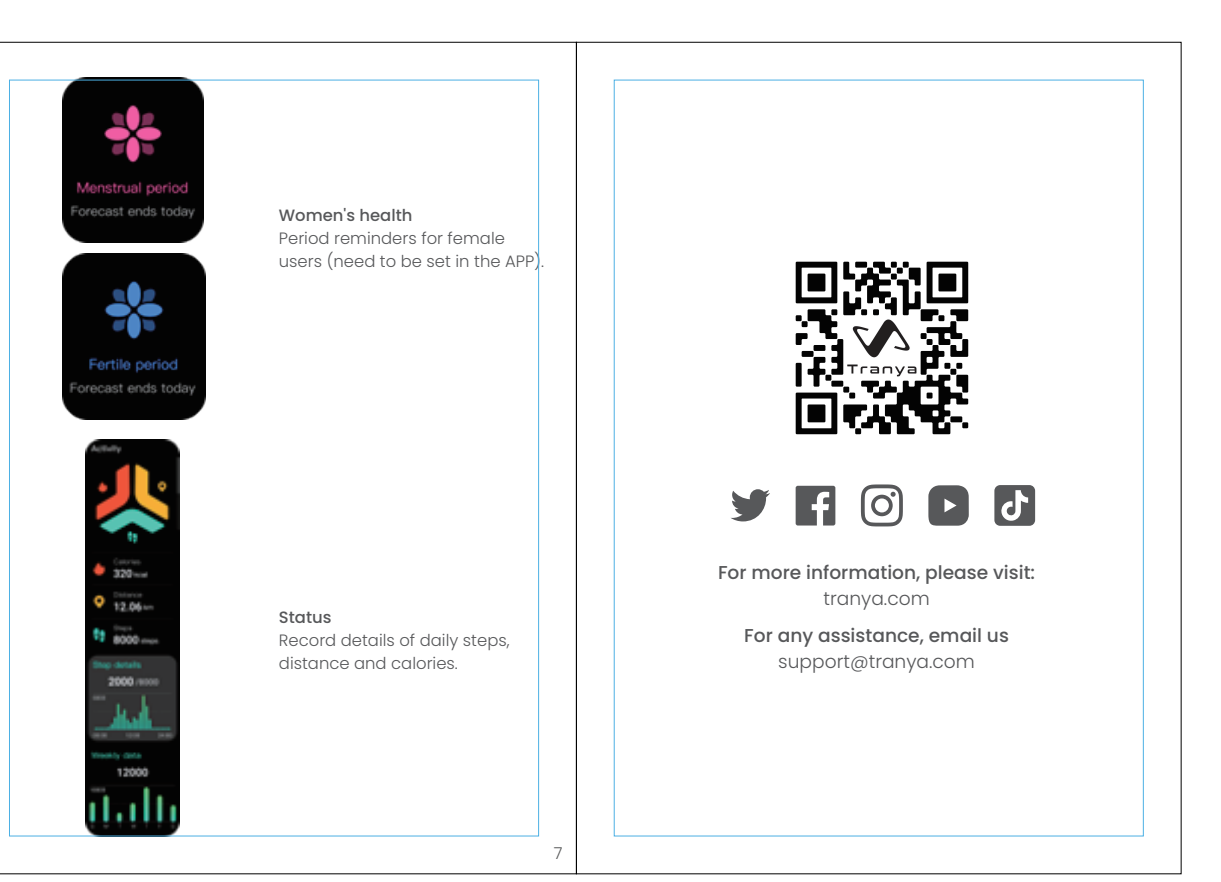

### Clean and adjust your watch regularly to make it more Safety instruction mfortable to wear. Consult your doctor before starting a new exercise program. Avoid skin irritation when wearing the watch Though it Put it on and wait two to three days to see if your symptoms Capable of tracking your heart rate, this smartwatch is just meant ease. If symptom to help people live their lives If it persists or worsens, consult your doctor. healthier life, under no circumstances, should be used for any you have eczema, allergies, or asthma, you may be more likely edical purpose. to develop asthma emember to consult your doctor before starting any exercise or Wearables cause skin irritation or allergies. et program. • If the replacement of the battery type is incorrect, improper o not place this product and its accessories at extreme nperatures, otherwise it will cause damage and may lead to handlina, there is a risk of explosion owing the battery in a fire or a hot oven, or mechanically duct failure, fire or explosion. crushing or cutting the battery, that Prevent the product from strong impact or turbulence, so as not damage the product and its accessories, so as to avoid produc Can cause an explosion; . Place the battery in a very high temperature environment Can cause explosion or flammable liquid or gas leakage; o not disassemble or modify this product and its accessories. atteries under extremely low air pressure may cause an ntact US provides after-sales service when a product fails. explosion or explosion d electrical appliances must not be disposed of with garbage idual waste, but must be disposed of separately. Disposal place Leakage of flammable liquids or gases. Public collection points for private use are free. the wners of old appliances are responsible for bringing them to ese places ollection point or similar collection point. It's a little personal rive to contribute to your recovery of valuable raw materials sposal of toxic substances you experience discomfort or skin irritation while wearing a nartwatch, then e recommend that you try to clean your device. Sometimes it's idue or a foreign object uildup of substances around your device that could damage you This is also Maybe you're not wearing your watch properly. We propose to ensure

This device complies with Part 15 of the FCC Rules. Operation is subject to the following two conditions: (1) this device may not cause harmful interference, and (2) this device must accept any interference received, including interference that may cause undesired operation.

Changes or modifications to this unit not expressly approved by the party responsible for compliance could void the user' s authority to operate the equipment.

NOTE: This equipment has been tested and found to comply with the limits for a Class B digital device, pursuant to Part 15 of the FCC Rules. These limits are designed to provide reasonable protection against harmful interference in a residential installation. This equipment generates uses and can radiate radio frequency energy and, if not installed and used in accordance with the instructions, may cause harmful interference to radio communications. However, there is no guarantee that interference will not occur in a particular installation. If this equipment does cause harmful interference to radio or television reception, which can be determined by turning the equipment off and on, the user is encouraged to try to correct the interference by one or more of the following measures:

- -- Reorient or relocate the receiving antenna.
- -- Increase the separation between the equipment and receiver.
- -- Connect the equipment into an outlet on a circuit different from that to which the receiver is connected.
- -- Consult the dealer or an experienced radio/TV technician for help.

This device and its antenna(s) must not be co-located or operation in conjunction with any other antenna or transmitter.

Radiation Exposure Statement

The device has been evaluated to meet general RF exposure requirement in portable exposure condition without restriction.